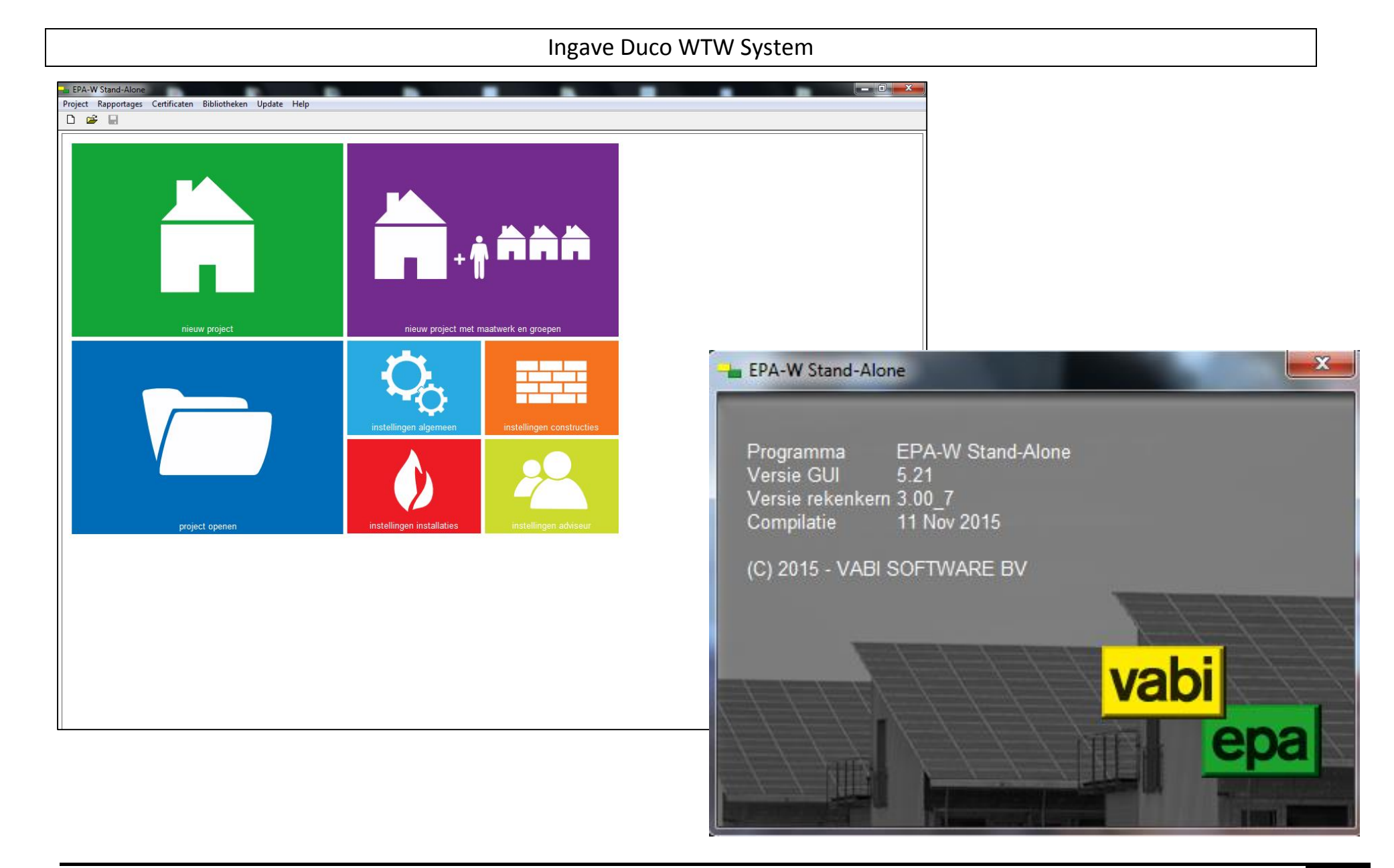

| EPA-W Stand-Alone 5.21  |                                     |                  |          |             |                   | - 0 × |
|-------------------------|-------------------------------------|------------------|----------|-------------|-------------------|-------|
| Project Rapportages Cer | rtificaten Bibliotheken Update Help |                  |          |             |                   |       |
|                         |                                     |                  |          |             |                   |       |
| EPA-W Stappen           | Installaties                        |                  |          |             |                   |       |
|                         |                                     |                  |          |             |                   |       |
| Algemeen                | Klik op < loevoegen> voor een hi    | euwe installatie |          |             |                   |       |
| <b>A</b> .              |                                     |                  |          | Ki          | es "Installaties" |       |
| Installaties            |                                     |                  |          | in          | het hoofdmenu.    |       |
|                         |                                     |                  |          |             |                   |       |
| Constructies            |                                     |                  |          |             |                   |       |
|                         |                                     |                  |          |             |                   |       |
| Woningen                |                                     |                  |          |             |                   |       |
|                         |                                     |                  |          |             |                   |       |
|                         |                                     |                  |          |             |                   |       |
|                         |                                     |                  |          |             |                   |       |
|                         |                                     |                  |          |             |                   |       |
|                         |                                     |                  |          |             |                   |       |
|                         |                                     |                  |          |             |                   |       |
|                         |                                     |                  |          |             |                   |       |
|                         |                                     |                  |          |             |                   |       |
|                         |                                     |                  |          |             |                   |       |
|                         |                                     |                  |          |             |                   |       |
|                         |                                     |                  |          |             |                   |       |
|                         |                                     |                  |          |             |                   |       |
|                         |                                     |                  |          |             |                   |       |
|                         |                                     |                  |          |             |                   |       |
|                         |                                     |                  |          |             |                   |       |
|                         |                                     |                  |          |             |                   |       |
|                         |                                     |                  |          |             |                   |       |
|                         |                                     |                  |          |             |                   |       |
|                         |                                     |                  |          |             |                   |       |
|                         |                                     |                  |          |             |                   |       |
|                         | 0 installation and fair and         |                  |          |             |                   |       |
|                         |                                     | Pours-the-r      | Keni     | Venuiideren |                   |       |
|                         | loevoegen                           | Dewerken         | Nopieren | verwijderen | Alles verwijderen |       |

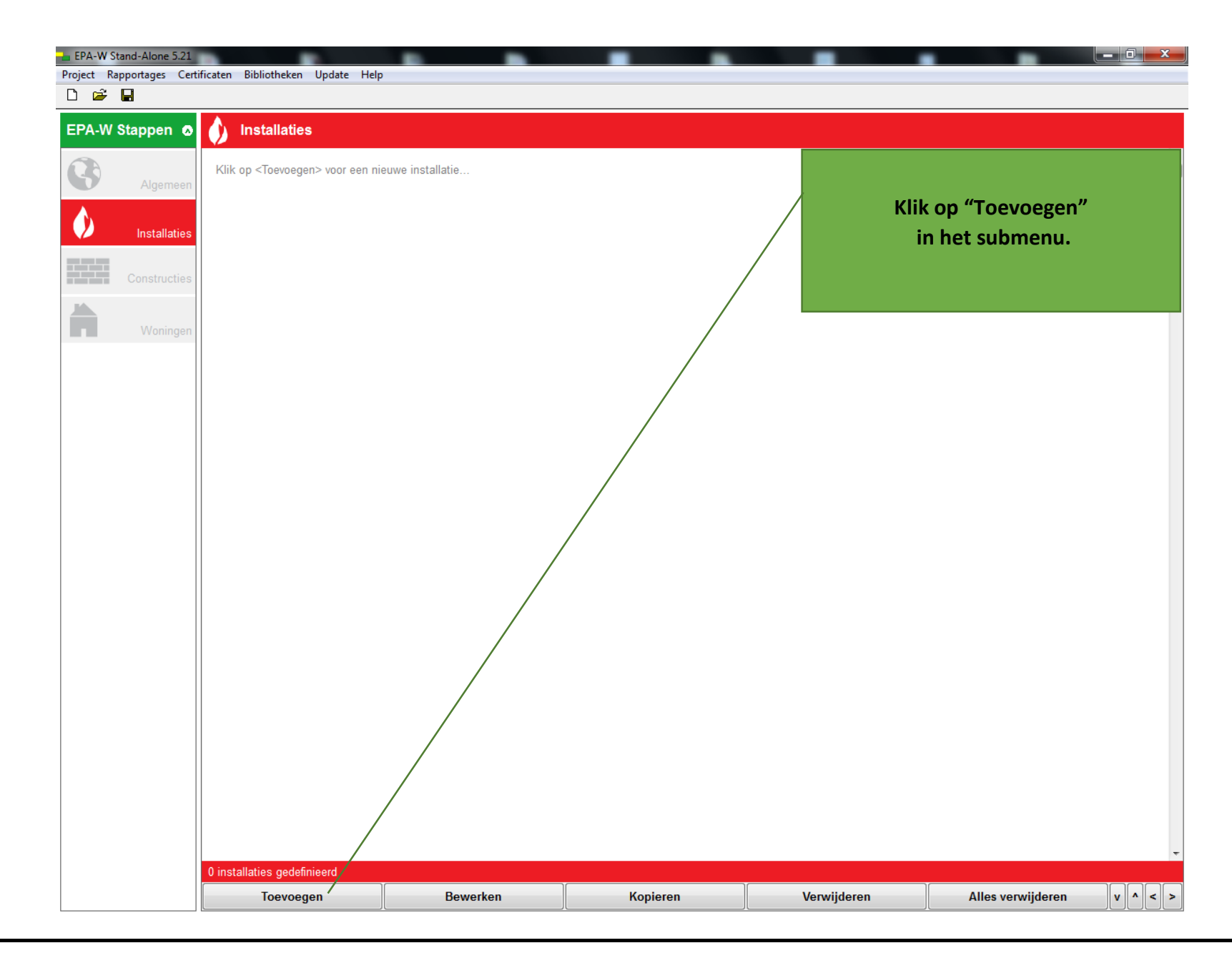

| EPA-W Stand-Alone 5.2 | 21                    |                       |                                        |    |                   |
|-----------------------|-----------------------|-----------------------|----------------------------------------|----|-------------------|
| Project Rapportages C | ertificaten Bibliothe | eken Update Help      |                                        |    |                   |
|                       |                       |                       |                                        |    |                   |
| EPA-W Stappen         | o 🧳 Installa          | aties                 |                                        |    |                   |
|                       | Installatie bewe      | erken                 |                                        |    |                   |
| Algemee               | Naam                  | Installatie           |                                        |    |                   |
|                       | Omschrijving          |                       | *                                      |    |                   |
| Installatie           | s                     |                       |                                        |    | Kies "Ventilatie" |
| Constructie           |                       |                       | +                                      |    | in het submenu.   |
|                       |                       | Vent                  | ilatie                                 |    |                   |
| Woninge               | en                    | Verwa                 | arming                                 | ]  |                   |
|                       |                       | Тару                  | vater                                  | ]  |                   |
|                       |                       | Koe                   | ling                                   |    |                   |
|                       |                       | Zonne-                | eneraie                                |    |                   |
|                       |                       |                       |                                        | 1  |                   |
|                       | Uit bib               | oliotheek <ins></ins> | Naar bibliotheek <ctrl+ins></ctrl+ins> |    |                   |
|                       |                       |                       |                                        | ]  |                   |
|                       |                       |                       |                                        |    |                   |
|                       |                       |                       |                                        |    |                   |
|                       |                       |                       |                                        |    |                   |
|                       |                       |                       |                                        |    |                   |
|                       |                       |                       |                                        |    |                   |
|                       |                       |                       |                                        |    |                   |
|                       |                       |                       |                                        |    |                   |
|                       |                       |                       |                                        |    |                   |
|                       |                       |                       |                                        |    |                   |
|                       |                       |                       |                                        |    |                   |
|                       |                       |                       |                                        |    |                   |
|                       |                       |                       |                                        |    |                   |
|                       |                       |                       |                                        |    |                   |
|                       |                       |                       |                                        |    |                   |
|                       |                       |                       |                                        | ОК |                   |

# EPA-W Stand-Alone 5.21 - 0 Project Rapportages Certificaten Bibliotheken Update Help 🗅 🗳 日 EPA-W Stappen 💿 ()Installaties 8 Systeem A1. Natuurlijke ventilatie Installatiejaar () A2. Natuurlijke ventilatie met winddrukgestuurde toevoerroosters Kies "C4. Mechanische afvoer, Installaties Ventilatoren C1. Mechanische afvoer, handmatige bediening C3. Mechanische afvoer, tijdsturing CO2 sturing" bij Systeem. C4. Mechanische afvoer, CO2 sturi Bron D1. Mechanische toe- en afvoer, handmatige bediening (in hele woning) D2. WTW-Installatie zonder zonering en zonder sturing, handmatige bediening D4b. Mechanische balans, tijdsturing Opmerkingen D5b. Decentrale ventilatie, vraaggestuurd E1. Nat. toe. Mech. af icm dec. mech toe en af + WTW en CO2 sturing Systeem Selecteer hier het ventilatiesysteem. Afhankelijk van de keuze krijgt u 1 of 2 extra invoervelden voor warmte terugwinning en het type ventilatoren. OK Annuleren

| EPA-W Stand-Alone 5.21     |                                                                                   | and the second second se |             |                      |          |
|----------------------------|-----------------------------------------------------------------------------------|----------------------------------------------------------------------------------------------------|-------------|----------------------|----------|
| Project Rapportages Certif | icaten Bibliothel                                                                 | ken Update Help                                                                                                    |             |                      |          |
| D 🛩 🖬                      |                                                                                   |                                                                                                    |             |                      |          |
| EPA-W Stappen 🧔            | 🌖 Installa                                                                        | ties                                                                                                    |             |                      |          |
| 0                          | Ventilatie <insta< td=""><td>allatie&gt;</td><td></td><th></th><td></td></insta<> | allatie>                                                                                                    |             |                      |          |
| Algemeen                   | Systeem                                                                           | C4. Mechanische afvoer, CO2 sturing                                                                                                    | <b></b>     |                      |          |
| Installaties               | Installatiejaar<br>Vontilatoron                                                   | Voor 1981                                                                                                    | -           | Kies "Na 19          | 98"      |
|                            | ventilatoren                                                                      | Vanaf 1981 tot en met 1985<br>Vanaf 1986 tot en met 1990                                                                                                    |             | bij het Installat    | tiejaar. |
| Constructies               | Bron                                                                              | Vanaf 1991 tot en met 1998<br>Na 1998                                                                                                    |             |                      |          |
| Woningen                   | Opmerkingen                                                                       |                                                                                                    |             |                      |          |
|                            | Instal                                                                            | latiejaar <sup>sselstroom</sup>                                                                                                    |             |                      |          |
|                            | Het in                                                                            | stallatiejaar is het jaar dat de ventilatie-unit ir                                                                                                    | n de woning | is geplaatst. Indien |          |
|                            | onbek                                                                             | end, wordt het bouwjaar van de woning geha                                                                                                    | nteerd.     | J-1                  |          |
|                            |                                                                                   |                                                                                                    |             |                      |          |
|                            |                                                                                   |                                                                                                    |             |                      |          |
|                            |                                                                                   |                                                                                                    |             |                      |          |
|                            |                                                                                   |                                                                                                    |             |                      |          |
|                            |                                                                                   |                                                                                                    |             |                      |          |
|                            |                                                                                   |                                                                                                    |             |                      |          |
|                            |                                                                                   |                                                                                                    |             |                      |          |
|                            |                                                                                   |                                                                                                    |             |                      |          |
|                            |                                                                                   |                                                                                                    |             |                      |          |
|                            |                                                                                   |                                                                                                    |             |                      |          |
|                            |                                                                                   |                                                                                                    |             |                      |          |
|                            |                                                                                   |                                                                                                    |             |                      |          |
|                            |                                                                                   |                                                                                                    |             |                      |          |
|                            |                                                                                   |                                                                                                    |             |                      |          |
|                            |                                                                                   | Annuleren                                                                                                    |             | ОК                   |          |

| EPA-W Stand-Alone 5.21   | Intel Intel |                          |
|--------------------------|----------------------------------------------------------------------------------------------------|--------------------------|
| Project Rapportages Cert | ificaten Bibliotheken Update Help                                                                                                    |                          |
| U 🛩 🖌                    |                                                                                                    |                          |
| EPA-W Stappen 💿          | Installaties                                                                                                    |                          |
|                          | Ventilatie <installatie></installatie>                                                                                                    |                          |
| Algemeen                 | Systeem C4. Mechanische afvoer, CO2 sturing                                                                                                    |                          |
|                          | Installatiejaar Na 1998                                                                                                    | Kies "Geliikstroom"      |
| Installaties             | Ventilatoren Wisselstroom                                                                                                    | hii Ventilatoren         |
| Constructies             | Bron Gelijkstroom                                                                                                    | bij ventilatoren.        |
|                          |                                                                                                    |                          |
| Woningen                 | Opmerkingen                                                                                                    |                          |
|                          | Ventilatoren                                                                                                    |                          |
|                          | Bron Geen verantwoording in software                                                                                                    |                          |
|                          | Indien de ventilatie-unit na 2006 is geplaatst is er altijd sprake                                                                                                    | e van                    |
|                          | gelijkstroomventilatoren. Oudere ventilatie-units kunnen echte                                                                                                    | r ook zijn voorzien van  |
|                          | te vinden                                                                                                    | liatie-unit is dit terug |
|                          | te vilden.                                                                                                    |                          |
|                          |                                                                                                    |                          |
|                          |                                                                                                    |                          |
|                          |                                                                                                    |                          |
|                          |                                                                                                    |                          |
|                          |                                                                                                    |                          |
|                          |                                                                                                    |                          |
|                          |                                                                                                    |                          |
|                          |                                                                                                    |                          |
|                          |                                                                                                    |                          |
|                          |                                                                                                    |                          |
|                          |                                                                                                    |                          |
|                          |                                                                                                    |                          |
|                          |                                                                                                    |                          |
|                          | Annularan                                                                                                    | OK                       |
|                          | Aintuleten                                                                                                    | UK .                     |

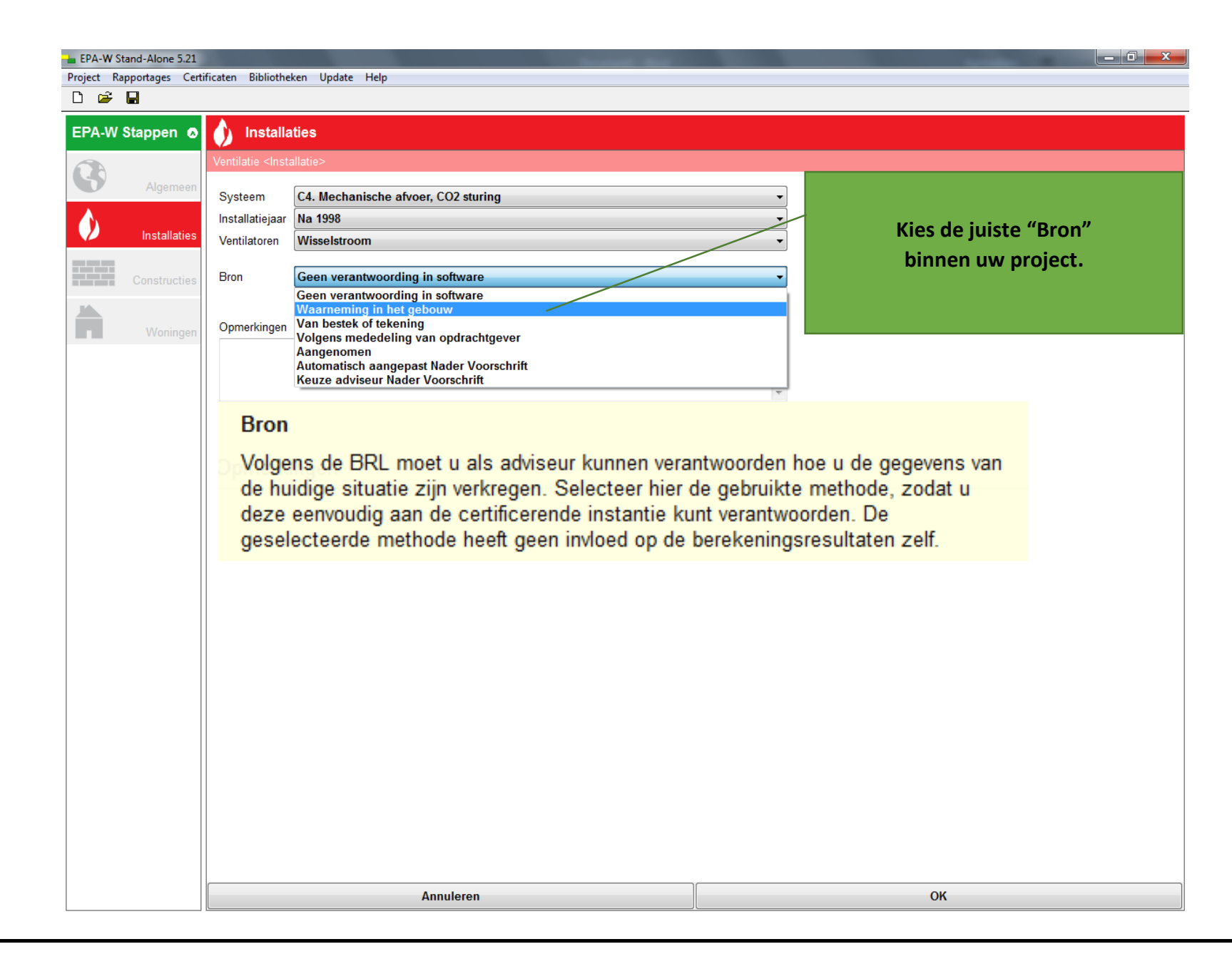

| EPA-W Stand-Alone 5.21    | the second second second second second second second second second second second second second second second se |                                       |
|---------------------------|----------------------------------------------------------------------------------------------------|---------------------------------------|
| Project Rapportages Certi | ficaten Bibliotheken Update Help                                                                                |                                       |
| D 🗳 🖬                     |                                                                                                    |                                       |
| EPA-W Stappen o           | Installaties                                                                                                    |                                       |
|                           | Ventilatie <installatie></installatie>                                                                          |                                       |
| Algemeen                  | Systeem C4. Mechanische afvoer, CO2 sturing                                                                     |                                       |
|                           | Installatiejaar Na 1998                                                                                         | Noteer "DucoBox WTW"                  |
|                           | Ventulatoren                                                                                                    | bii Opmerkingen.                      |
| Constructies              | Bron Waarneming in het gebouw                                                                                   | • • • • • • • • • • • • • • • • • • • |
|                           | Onmerkingen                                                                                                    |                                       |
| Woningen                  | DucoBox WTW                                                                                                    | ·                                     |
|                           |                                                                                                    |                                       |
|                           |                                                                                                    | Ŧ                                     |
|                           |                                                                                                    |                                       |
|                           |                                                                                                    |                                       |
|                           |                                                                                                    |                                       |
|                           |                                                                                                    |                                       |
|                           |                                                                                                    |                                       |
|                           |                                                                                                    |                                       |
|                           |                                                                                                    |                                       |
|                           |                                                                                                    |                                       |
|                           |                                                                                                    |                                       |
|                           |                                                                                                    |                                       |
|                           |                                                                                                    |                                       |
|                           |                                                                                                    |                                       |
|                           |                                                                                                    |                                       |
|                           |                                                                                                    |                                       |
|                           |                                                                                                    |                                       |
|                           |                                                                                                    |                                       |
|                           | Annuleren                                                                                                    | ОК                                    |

| EPA-W Stand-Alone 5.21    |                                                                        | New Yorks of Control of Control o |   |                 |
|---------------------------|------------------------------------------------------------------------|----------------------------------------------------------------------------------------------------|---|-----------------|
| Project Rapportages Certi | ificaten Bibliothe                                                     | eken Update Help                                                                                                    |   |                 |
|                           |                                                                        |                                                                                                    |   |                 |
| EPA-W Stappen 💿           | 💧 Installa                                                             | aties                                                                                                    |   |                 |
|                           | Ventilatie <inst< th=""><th>allatie&gt;</th><th></th><th></th></inst<> | allatie>                                                                                                    |   |                 |
| Algemeen                  | Sveteem                                                                | C4 Machanischa afvoar CO2 sturing                                                                                                    |   |                 |
| <b>.</b>                  | Installatieiaar                                                        | Na 1998                                                                                                    |   |                 |
| Installaties              | Ventilatoren                                                           | Gelijkstroom                                                                                                    |   | Klik op "OK"    |
|                           |                                                                        |                                                                                                    |   | in het submenu. |
| Constructies              | Bron                                                                   | Waarneming in het gebouw                                                                                                    | • |                 |
|                           |                                                                        |                                                                                                    |   |                 |
| Woningen                  | Opmerkingen                                                            | TM/                                                                                                    |   | 1               |
|                           | DUCUDUX VV                                                             | i vv                                                                                                    |   |                 |
|                           |                                                                        |                                                                                                    | - |                 |
|                           |                                                                        |                                                                                                    |   |                 |
|                           |                                                                        |                                                                                                    |   |                 |
|                           |                                                                        |                                                                                                    |   |                 |
|                           |                                                                        |                                                                                                    |   |                 |
|                           |                                                                        |                                                                                                    |   |                 |
|                           |                                                                        |                                                                                                    |   |                 |
|                           |                                                                        |                                                                                                    |   |                 |
|                           |                                                                        |                                                                                                    |   |                 |
|                           |                                                                        |                                                                                                    |   |                 |
|                           |                                                                        |                                                                                                    |   |                 |
|                           |                                                                        |                                                                                                    |   |                 |
|                           |                                                                        |                                                                                                    |   |                 |
|                           |                                                                        |                                                                                                    |   |                 |
|                           |                                                                        |                                                                                                    |   |                 |
|                           |                                                                        |                                                                                                    |   |                 |
|                           |                                                                        |                                                                                                    |   |                 |
|                           |                                                                        |                                                                                                    |   |                 |
|                           |                                                                        |                                                                                                    |   |                 |
|                           |                                                                        |                                                                                                    |   |                 |
|                           |                                                                        | Annuleren                                                                                                    |   | \ ок            |

| EPA-W Stand-Alone 5.21               |                             |                                        |    |                   |
|--------------------------------------|-----------------------------|----------------------------------------|----|-------------------|
| Project Rapportages Certificaten Bil | bliotheken Update Help      |                                        |    |                   |
|                                      |                             |                                        |    |                   |
| EPA-w Stappen &                      | stallaties                  |                                        |    |                   |
| Algemeen                             | e bewerken                  |                                        |    |                   |
| Naam                                 | Installatie                 |                                        |    |                   |
| Installaties Omschr                  | ijving                      | <u></u>                                |    | Kies "Verwarming" |
|                                      |                             | *                                      |    | in het submenu.   |
| Constructies                         | Ven                         | illatie                                |    |                   |
| Woningen                             | Verw                        | arming                                 |    |                   |
|                                      | Тар                         | water                                  |    |                   |
|                                      | Ко                          | eling                                  |    |                   |
|                                      | Zonne                       | energie                                |    |                   |
|                                      |                             |                                        |    |                   |
|                                      | Jit bibliotheek <ins></ins> | Naar bibliotheek <ctrl+ins></ctrl+ins> |    |                   |
|                                      |                             |                                        |    |                   |
|                                      |                             |                                        |    |                   |
|                                      |                             |                                        |    |                   |
|                                      |                             |                                        |    |                   |
|                                      |                             |                                        |    |                   |
|                                      |                             |                                        |    |                   |
|                                      |                             |                                        |    |                   |
|                                      |                             |                                        |    |                   |
|                                      |                             |                                        |    |                   |
|                                      |                             |                                        |    |                   |
|                                      |                             |                                        |    |                   |
|                                      |                             |                                        |    |                   |
|                                      |                             |                                        |    |                   |
|                                      |                             |                                        | ОК |                   |

| EPA-W Stand-Alone 5.21    |                                                                                                  | Name and Address of the Address                                                                                                    |                                                             |                                                                                 | _ 0 <mark>_ X</mark> |
|---------------------------|--------------------------------------------------------------------------------------------------|----------------------------------------------------------------------------------------------------|-------------------------------------------------------------|---------------------------------------------------------------------------------|----------------------|
| Project Rapportages Certi | ficaten Bibliotheken Update Help                                                                 |                                                                                                    |                                                             |                                                                                 |                      |
|                           |                                                                                                  |                                                                                                    |                                                             |                                                                                 |                      |
| EPA-W Stappen 🧔           | Installaties                                                                                     |                                                                                                    |                                                             |                                                                                 |                      |
|                           | Verwarming <installatie></installatie>                                                           |                                                                                                    |                                                             |                                                                                 |                      |
| Algemeen                  | Systeem                                                                                          |                                                                                                    | 0                                                           |                                                                                 |                      |
|                           | Systeem                                                                                          | Individueel                                                                                                    | •                                                           |                                                                                 | The Later Streets W  |
| V Installaties            | Opwekker binnen thermische schil                                                                 |                                                                                                    |                                                             | Kies Warmtepomp                                                                 | Elektrisch           |
|                           | Opwekker                                                                                         |                                                                                                    |                                                             | bij Preferente op                                                               | wekker.              |
| Constructies              | Preferente opwekker                                                                              | Warmtepomp Elektrisch                                                                                                    | •                                                           |                                                                                 |                      |
|                           | Vermogen WP (kW)                                                                                 | Lokale olie/gas/houtkachel                                                                                                    | 7                                                           |                                                                                 |                      |
| Woningen                  | WP-keur                                                                                          | Conventionele ketel of moederhaard                                                                                                    |                                                             |                                                                                 |                      |
|                           | Bron                                                                                             | VR ketel                                                                                                    |                                                             |                                                                                 |                      |
|                           | Bijstook                                                                                         | HR 100 ketel                                                                                                    |                                                             |                                                                                 |                      |
|                           | Wateraanvoertemp                                                                                 | HR 104 ketel                                                                                                    |                                                             |                                                                                 |                      |
|                           | Afgiftesysteem en regeling                                                                       | Micro-wkk                                                                                                    |                                                             |                                                                                 |                      |
|                           | Warmteafgiftesysteem                                                                             | Warmtepomp Gas                                                                                                    |                                                             |                                                                                 |                      |
|                           | Regeling warmteafgifte                                                                           | Gebouwgebonden WKK                                                                                                    |                                                             |                                                                                 |                      |
|                           | Preferente opw<br>Het preferente to<br>komt. Alleen indi<br>vermogen van he<br>van hetzelfde typ | vekker<br>estel is het toestel dat bij een wa<br>ien een niet-preferente opwekker<br>t preferente toestel worden opge<br>e toestel aanwezig moeten deze<br>aanwezig<br>ement aanwezig | armtevraag a<br>aanwezig is<br>geven.Indien<br>e worden sar | als eerste in bedrijf<br>moet het nominaal<br>meerdere opwekkers<br>nengenomen. |                      |
|                           | Bron                                                                                             | Geen verantwoording in software                                                                                                    | •                                                           |                                                                                 |                      |
|                           |                                                                                                  | 5                                                                                                    |                                                             |                                                                                 |                      |
|                           | Opmorkingon                                                                                      |                                                                                                    |                                                             |                                                                                 |                      |
|                           | Opmerkingen                                                                                      |                                                                                                    | *                                                           |                                                                                 |                      |
|                           |                                                                                                  |                                                                                                    | <b>*</b>                                                    |                                                                                 |                      |
|                           |                                                                                                  |                                                                                                    |                                                             |                                                                                 |                      |
|                           |                                                                                                  | Annuleren                                                                                                    |                                                             | OK                                                                              |                      |
|                           |                                                                                                  | Amuleien                                                                                                    |                                                             | ON                                                                              |                      |

| EPA-W Stappen 💿 | Installaties                                                                                                    |                                                        |                         |
|-----------------|----------------------------------------------------------------------------------------------------|--------------------------------------------------------|-------------------------|
|                 | Verwarming <installatie></installatie>                                                                                                    |                                                        |                         |
| Algemeen        | Systeem                                                                                                    | 0                                                      |                         |
|                 | Systeem                                                                                                    | Individueel 🗸                                          |                         |
| Installaties    | Opwekker binnen thermische sch                                                                                                    | il 🔽                                                   | Vul de waarde "1,50" in |
|                 | Opwekker                                                                                                    | •                                                      | bij Vermogen WP (kW).   |
| Constructies    | Preferente opwekker                                                                                                    | Warmtepomp Elektrisch                                  |                         |
|                 | Vermogen WP (kW)                                                                                                    | 1.50                                                   |                         |
| Woningen        | WP-keur                                                                                                    |                                                        |                         |
|                 | Leidingen en/of kanalen in om     Pompvermogen     Extra pomp aanwezig     Kwaliteitsverklaring ruimteverv     Kwaliteitsverklaring hulpenergi     Kwaliteitsverklaring afgifte rem | varming aanwezig<br>dement aanwezig<br>dement aanwezig | de warmtepomp heeft     |
|                 | Bron                                                                                                    | Geen verantwoording in software                        |                         |
|                 | Opmerkingen                                                                                                    | *                                                      |                         |
|                 |                                                                                                    | Annuleren                                              | ОК                      |

| EPA-W Stand-Alone 5.21  |                                        | the local division of the local division of the |                    |
|-------------------------|----------------------------------------|-------------------------------------------------|--------------------|
| Project Rapportages Cer | rtificaten Bibliotheken Update Hel     | p                                               |                    |
|                         |                                        |                                                 |                    |
| EPA-W Stappen 💿         | Installaties                           |                                                 |                    |
|                         | Verwarming <installatie></installatie> |                                                 |                    |
| Algemeen                | -                                      |                                                 |                    |
|                         | Systeem                                |                                                 |                    |
|                         | Systeem                                |                                                 | Kies "Buitenlucht" |
|                         | Opwekker binnen thermische so          | chil 🗹                                          | hii Duon           |
| Construction            | Opwekker                               |                                                 | bij Bron.          |
| Constructies            | Preferente opwekker                    | Warmtepomp Elektrisch                           |                    |
|                         | Vermogen WP (kW)                       | 1.50                                            |                    |
| Woningen                | WP-keur                                |                                                 |                    |
|                         | Bron                                   | v Reden                                         |                    |
|                         | Bijstook                               | Bodem<br>Buitenlucht                            |                    |
|                         | Wateraanvoertemp                       | Grondwater/aquifer                              |                    |
|                         | Afgiftesysteem en regeling             |                                                 |                    |
|                         | Warmteafgiftesysteem                   | •                                               |                    |
|                         | Regeling warmteafgifte                 |                                                 |                    |
|                         | Distributie                            | ۵                                               |                    |
|                         | Verdelers/verzamelaars t.b.v.          | distributie van warmte aanwezig                 |                    |
|                         | Leidingen en/of kanalen in or          | nverwarmde ruimte of buiten aanwezig            |                    |
|                         | Pompvermogen                           | •                                               |                    |
|                         | Extra pomp aanwezig                    |                                                 |                    |
|                         | Kwaliteitsverklaringen                 | 0                                               |                    |
|                         | Kwaliteitsverklaring ruimtever         | warming aanwezig                                |                    |
|                         | Kwaliteitsverklaring hulpenerge        | gie aanwezig                                    |                    |
|                         | Kwaliteitsverklaring afgifte reg       | ndement aanwezig                                |                    |
|                         | Bron                                   | Goon verantwoording in software                 |                    |
|                         | Dion                                   |                                                 |                    |
|                         | Ormediana                              |                                                 |                    |
|                         | Opmerkingen                            |                                                 |                    |
|                         |                                        |                                                 |                    |
|                         |                                        |                                                 |                    |
|                         |                                        | *                                               |                    |
|                         |                                        |                                                 |                    |
|                         |                                        |                                                 |                    |
|                         |                                        | Annularan                                       | OK                 |
|                         |                                        | Annueren                                        | <br>Un             |

| - EPA-W Stand-Alone 5. | .21                                    | the second second second second second second second second second second second second second second second s |                           |
|------------------------|----------------------------------------|----------------------------------------------------------------------------------------------------|---------------------------|
| Project Rapportages    | Certificaten Bibliotheken Update H     | lelp                                                                                                    |                           |
| D 🖻 🖥                  |                                        |                                                                                                    |                           |
| EPA-W Stappen          | <ul> <li>Installaties</li> </ul>       |                                                                                                    |                           |
|                        | Verwarming <installatie></installatie> |                                                                                                    |                           |
| Algeme                 | en Durte en                            |                                                                                                    |                           |
|                        | Systeem                                |                                                                                                    |                           |
|                        | ies Opwekker binnen thermische         |                                                                                                    | Kies de juiste "Bijstook" |
|                        | Opwerker binnen thermische             | schi 🔽                                                                                                    | binnen uw project.        |
| Constructi             | Opwerker                               | Warmtenama Elektrisch                                                                                          |                           |
| Constructi             | Preferente opwekker                    |                                                                                                    |                           |
|                        | Vermogen VVP (KVV)                     | 1.50                                                                                                    |                           |
| Woning                 | jen VVP-keur                           |                                                                                                    |                           |
|                        | Bron                                   | Buitenlucht                                                                                                    |                           |
|                        | Bijstook                               |                                                                                                    |                           |
|                        | Wateraanvoertemp                       | Gas: CR-Ketel                                                                                                  |                           |
|                        | Afgiftesysteem en regeling             | Gas: VR-Ketel                                                                                                  |                           |
|                        | Warmteafgiftesysteem                   | Gas: HR104-Ketel                                                                                               |                           |
|                        | Regeling warmteafgifte                 | Gas: HR107-Ketel                                                                                               |                           |
|                        | Distributie                            |                                                                                                    |                           |
|                        | Verdelers/verzamelaars t.b.            | .v. distributie van warmte aanwezig                                                                            |                           |
|                        | Leidingen en/of kanalen in             | onverwarmde ruimte of buiten aanwezig                                                                          |                           |
|                        | Pompvermogen                           | · · · · · · · · · · · · · · · · · · ·                                                                          |                           |
|                        | Extra pomp aanwezig                    |                                                                                                    |                           |
|                        | Kwaliteitsverklaringen                 | •                                                                                                    |                           |
|                        | Kwaliteitsverklaring ruimtev           | erwarming aanwezig                                                                                             |                           |
|                        | Kwaliteitsverklaring hulpene           | ergie aanwezig                                                                                                 |                           |
|                        | Kwaliteitsverklaring afgifte r         | rendement aanwezig                                                                                             |                           |
|                        | Bron                                   | Geen verantwoording in software                                                                                |                           |
|                        |                                        |                                                                                                    |                           |
|                        | Opmerkingen                            |                                                                                                    |                           |
|                        | Ophierkingen                           |                                                                                                    |                           |
|                        |                                        |                                                                                                    |                           |
|                        |                                        |                                                                                                    |                           |
|                        |                                        |                                                                                                    |                           |
|                        |                                        |                                                                                                    |                           |
|                        |                                        |                                                                                                    |                           |
|                        |                                        | Annuleren                                                                                                    | ОК                        |
|                        |                                        |                                                                                                    |                           |

| - EPA-W Stand-Alone 5.21  | A REAL PROPERTY.                       | Total I have been been as a                        |                           |
|---------------------------|----------------------------------------|----------------------------------------------------|---------------------------|
| Project Rapportages Certi | ificaten Bibliotheken Update He        | lp                                                 |                           |
| D 🖻                       |                                        |                                                    |                           |
| EPA-W Stappen             | 🕠 Installaties                         |                                                    |                           |
|                           | Verwarming <installatie></installatie> |                                                    |                           |
| Algemeen                  |                                        |                                                    |                           |
|                           | Systeem                                |                                                    | Kies de juiste            |
|                           | Systeem                                | Individueel                                        | kies de juiste            |
| Installaties              | Opwekker binnen thermische so          | chil 🔽                                             | "Wateraanvoertemperatuur" |
| Construction              | Opwekker                               |                                                    | hinnen uw project         |
| Constructies              | Preferente opwekker                    | Warmtepomp Elektrisch                              | billien aw project.       |
|                           | Vermogen WP (kW)                       | 1.50                                               |                           |
| Woningen                  | WP-keur                                |                                                    |                           |
|                           | Bron                                   | Buitenlucht                                        |                           |
|                           | Bijstook                               | Gas: HR107-Ketel                                   |                           |
|                           | Wateraanvoertemp                       |                                                    |                           |
|                           | Afgiftesysteem en regeling             | LT: Tussen 45 en 55 graden<br>7LT: onder 45 graden |                           |
|                           | Warmteafgiftesysteem                   | ▼                                                  |                           |
|                           | Regeling warmteafgifte                 |                                                    |                           |
|                           | Distributie                            | •                                                  |                           |
|                           | Verdelers/verzamelaars t.b.v.          | α distributie van warmte aanwezig                  |                           |
|                           | Leidingen en/of kanalen in or          | nverwarmde ruimte of buiten aanwezig               |                           |
|                           | Pompvermogen                           | ▼                                                  |                           |
|                           | Extra pomp aanwezig                    |                                                    |                           |
|                           | Kwaliteitsverklaringen                 | ۵                                                  |                           |
|                           | Kwaliteitsverklaring ruimteve          | rwarming aanwezig                                  |                           |
|                           | Kwaliteitsverklaring hulpener          | rgie aanwezig                                      |                           |
|                           | Kwaliteitsverklaring afgifte re        | endement aanwezig                                  |                           |
|                           |                                        |                                                    |                           |
|                           | Bron                                   | Geen verantwoording in software                    |                           |
|                           |                                        |                                                    |                           |
|                           | Opmerkingen                            |                                                    |                           |
|                           |                                        | *                                                  |                           |
|                           |                                        |                                                    |                           |
|                           |                                        | <b>v</b>                                           |                           |
|                           |                                        |                                                    |                           |
|                           |                                        |                                                    |                           |
|                           |                                        |                                                    |                           |
|                           |                                        | Annuleren                                          | ОК                        |

| EPA-W Stand-Alone 5.21<br>Project Rapportages Certit | ficaten Bibliotheken Update H                                                                                                | Help                                                                                                    |                                                                                  |                                                       |
|------------------------------------------------------|----------------------------------------------------------------------------------------------------|----------------------------------------------------------------------------------------------------|----------------------------------------------------------------------------------|-------------------------------------------------------|
| D 🖻 🔒                                                |                                                                                                    |                                                                                                    |                                                                                  |                                                       |
| EPA-W Stappen 🧔                                      | Installaties                                                                                                    |                                                                                                    |                                                                                  |                                                       |
|                                                      | Verwarming <installatie></installatie>                                                                                       |                                                                                                    |                                                                                  |                                                       |
| Algemeen                                             | System                                                                                                    |                                                                                                    |                                                                                  |                                                       |
|                                                      | Systeem                                                                                                    |                                                                                                    |                                                                                  | Kies het juiste                                       |
| Installaties                                         | Opwekker binnen thermische                                                                                                   |                                                                                                    |                                                                                  |                                                       |
|                                                      | Opwerkker                                                                                                    |                                                                                                    |                                                                                  | "Warmteafgiftesysteem"                                |
| Constructies                                         | Drafaranta anwakkar                                                                                                    | Warmtonomp Elektrisch                                                                                                    |                                                                                  | binnen uw project.                                    |
|                                                      |                                                                                                    |                                                                                                    |                                                                                  | . ,                                                   |
|                                                      | WD losus                                                                                                    | 1.50                                                                                                    |                                                                                  |                                                       |
| Woningen                                             | VVP-keur                                                                                                    |                                                                                                    |                                                                                  |                                                       |
|                                                      | Bron                                                                                                    |                                                                                                    |                                                                                  |                                                       |
|                                                      | Bijstook                                                                                                    | Gas: HR10/-Ketel                                                                                                    |                                                                                  |                                                       |
|                                                      | Wateraanvoertemp                                                                                                    | LI: Tussen 45 en 55 graden                                                                                                    |                                                                                  |                                                       |
|                                                      | Afgiftesysteem en regeling                                                                                                   |                                                                                                    |                                                                                  |                                                       |
|                                                      | Warmteafgiftesysteem                                                                                                    | ▼<br>Dadiataran/Convectoran                                                                                                    |                                                                                  |                                                       |
|                                                      | Regeling warmteafgifte                                                                                                    | Vloerverwarming, wandverwarming                                                                                                    |                                                                                  |                                                       |
|                                                      | Warmteafgift<br>Indien er in de<br>warmte-afgiftes<br>verschillende a<br>bepalend. Indie<br>radiatoren/com<br>afgiftesysteem | esysteem<br>woning verschillende afgiftesystemen aan<br>systeem in de woonkamer bepalend. Als e<br>afgiftesystemen aanwezig zijn dan is het he<br>en er in de woonkamer vloer-/wandverwarm<br>vectoren aanwezig is, dan is de vloer-/wan<br>h | vezig zijn da<br>r in de woonl<br>oofd afgiftesy<br>ing in combin<br>dverwarming | n is het<br>kamer<br>vsteem<br>natie met<br>het hoofd |
|                                                      | Opmerkingen                                                                                                    | *                                                                                                    |                                                                                  |                                                       |
|                                                      |                                                                                                    | Annuleren                                                                                                    |                                                                                  | ОК                                                    |

| EPA-W Stand-Alone 5.21  |                                                                                      | the local division of the local division of |                                      |                                                            |
|-------------------------|--------------------------------------------------------------------------------------|----------------------------------------------------------------------------------------------------|--------------------------------------|------------------------------------------------------------|
| Project Rapportages Cer | tificaten Bibliotheken Update He                                                     | elp                                                                                                    |                                      |                                                            |
|                         |                                                                                      |                                                                                                    |                                      |                                                            |
| EPA-W Stappen 🧔         | Installaties                                                                         |                                                                                                    |                                      |                                                            |
|                         | Verwarming <installatie></installatie>                                               |                                                                                                    |                                      |                                                            |
| Algemeen                |                                                                                      |                                                                                                    |                                      |                                                            |
|                         | Systeem                                                                              |                                                                                                    |                                      |                                                            |
| Installaties            | Onwekker binnen thermische s                                                         |                                                                                                    |                                      |                                                            |
|                         | Opwekker                                                                             |                                                                                                    |                                      | Vink "Regeling warmteafgifte" aan.                         |
| Constructies            | Preferente opwekker                                                                  | Warmtepomp Elektrisch                                                                                                    |                                      |                                                            |
| 10.                     | Vermogen WP (kW)                                                                     | 1.50                                                                                                    |                                      |                                                            |
| Woningen                | WP-keur                                                                              |                                                                                                    |                                      |                                                            |
|                         | Bron                                                                                 | Buitenlucht                                                                                                    |                                      |                                                            |
|                         | Bijstook                                                                             | Gas: HR107-Ketel                                                                                                    |                                      |                                                            |
|                         | Wateraanvoertemp                                                                     | LT: Tussen 45 en 55 graden 👻                                                                                                    |                                      |                                                            |
|                         | Afgiftesysteem en regeling                                                           | <b>⊘</b>                                                                                                    |                                      |                                                            |
|                         | Warmteafgiftesysteem                                                                 | Radiatoren/Convectoren 🗸                                                                                                    |                                      |                                                            |
|                         | Regeling warmteafgifte                                                               |                                                                                                    |                                      |                                                            |
|                         | Regeling war<br>Er is sprake va<br>aanwezig is of<br>geen kamerthe<br>radiatoren een | r <b>mteafgifte</b><br>an regeling van de warmteafgifte als er een<br>als er thermostatische radiatorafsluiters as<br>ermostaat aanwezig dan is er alleen sprake<br>thermostatische radiatorafsluiter aanwezig                                                                                                    | kamer<br>anwezi<br>e van re<br>g is. | thermostaat<br>ig zijn. Indien er<br>egeling als erop alle |
|                         | Kwaliteitsverklaring afgifte re                                                      | endement aanwezig                                                                                                    |                                      |                                                            |
|                         | Bron                                                                                 | Geen verantwoording in software                                                                                                    |                                      |                                                            |
|                         |                                                                                      |                                                                                                    |                                      |                                                            |
|                         | Opmerkingen                                                                          |                                                                                                    |                                      |                                                            |
|                         |                                                                                      | *                                                                                                    |                                      |                                                            |
|                         |                                                                                      |                                                                                                    |                                      |                                                            |
|                         |                                                                                      | Ψ                                                                                                    |                                      |                                                            |
|                         |                                                                                      |                                                                                                    |                                      |                                                            |
|                         |                                                                                      |                                                                                                    |                                      |                                                            |
|                         |                                                                                      | A                                                                                                    |                                      |                                                            |
|                         |                                                                                      | Annuieren                                                                                                    |                                      | UK                                                         |

| EPA-W Stand-Alone 5.21    |                                        | No. of Concession, Name of Street, or other |          |                                             |
|---------------------------|----------------------------------------|---------------------------------------------|----------|---------------------------------------------|
| Project Rapportages Certi | ificaten Bibliotheken Update Hel       | p                                           |          |                                             |
| D 🗳 🖬                     |                                        |                                             |          |                                             |
| EPA-W Stappen 💿           | Installaties                           |                                             |          |                                             |
|                           | Verwarming <installatie></installatie> |                                             |          |                                             |
| Algemeen                  |                                        |                                             |          | Male () (and along because along with a sec |
|                           | Systeem                                |                                             | <u> </u> | Vink "Verdelers/verzamelaars" aan,          |
|                           | Systeem                                | Individueel                                 | •        | indien deze van toepassing zijn             |
| This callactes            | Opwekker binnen thermische sc          | chil 🔽                                      |          | hinnon uw project                           |
|                           | Opwekker                               |                                             |          | billien dw project.                         |
| Constructies              | Preferente opwekker                    | Warmtepomp Elektrisch                       | •        | Vink con indian data saïsaloord tiin        |
|                           | Vermogen WP (kW)                       | 1.50                                        |          | vink aan indien deze geisoleerd zijn.       |
| Woningen                  | WP-keur                                |                                             | <u> </u> |                                             |
|                           | Bron                                   | Buitenlucht                                 | •        |                                             |
|                           | Bijstook                               | Gas: HR107-Ketel                            | •        |                                             |
|                           | Wateraanvoertemp                       | LT: Tussen 45 en 55 graden                  | •        |                                             |
|                           | Afgiftesysteem en regeling             |                                             | <u>o</u> |                                             |
|                           | Warmteafgiftesysteem                   | Radiatoren/Convectoren                      | •        |                                             |
|                           | Regeling warmteafgifte                 | T                                           | _        |                                             |
|                           | Distributie                            |                                             | •        |                                             |
|                           | Verdelers/verzamelaars t.b.v.          | distributie van warmte aanwezig             |          |                                             |
|                           | Verdelers/verzamelaars z               | ijn volledig geïsoleerd                     |          |                                             |
|                           | Leidingen en/of kanalen in on          | nverwarmde ruimte of buiten aanwezig        |          |                                             |
|                           | Pompvermogen                           |                                             | •        |                                             |
|                           | Extra pomp aanwezig                    |                                             |          |                                             |
|                           | Kwaliteitsverklaringen                 |                                             | •        |                                             |
|                           | Kwaliteitsverklaring ruimtever         | warming aanwezig                            |          |                                             |
|                           | Kwaliteitsverklaring hulpenerg         | gie aanwezig                                |          |                                             |
|                           | Kwaliteitsverklaring afgifte rer       | ndement aanwezig                            |          |                                             |
|                           | Bron                                   | Geen verantwoording in software             | •        |                                             |
|                           | Opmerkingen                            |                                             |          |                                             |
|                           |                                        |                                             | *        |                                             |
|                           |                                        |                                             |          |                                             |
|                           |                                        |                                             | -        |                                             |
|                           |                                        |                                             |          |                                             |
|                           |                                        |                                             | (        |                                             |
|                           |                                        | Annuleren                                   |          | ОК                                          |

| EPA-W Stand-Alone 5.21   |                                                                              |                                                     |                                       |  |  |
|--------------------------|------------------------------------------------------------------------------|-----------------------------------------------------|---------------------------------------|--|--|
| Project Rapportages Cert | ificaten Bibliotheken Update H                                               | elp                                                 |                                       |  |  |
|                          |                                                                              |                                                     |                                       |  |  |
| EPA-W Stappen 💿          | 🌖 Installaties                                                               |                                                     |                                       |  |  |
|                          | Verwarming <installatie></installatie>                                       |                                                     |                                       |  |  |
| Algemeen                 | System                                                                       | •                                                   | Vink "Leidingen /kanalen" aan         |  |  |
|                          | Systeem                                                                      |                                                     |                                       |  |  |
| Installaties             | Opwekker binnen thermische s                                                 | schil 🗸                                             | indien deze van toepassing zijn       |  |  |
|                          | Opwekker                                                                     |                                                     | binnen uw project.                    |  |  |
| Constructies             | Preferente opwekker                                                          | Warmtepomp Elektrisch                               |                                       |  |  |
| 14                       | Vermogen WP (kW)                                                             | 1.50                                                | Vink aan indien deze geïsoleerd zijn. |  |  |
| Woningen                 | WP-keur                                                                      |                                                     |                                       |  |  |
|                          | Bron                                                                         | Buitenlucht                                         |                                       |  |  |
|                          | Bijstook                                                                     | Gas: HR107-Ketel                                    |                                       |  |  |
|                          | Wateraanvoertemp                                                             | LT: Tussen 45 en 55 graden 🔹                        |                                       |  |  |
|                          | Afgiftesysteem en regeling                                                   | <b>⊘</b>                                            |                                       |  |  |
|                          | Warmteafgiftesysteem                                                         | Radiatoren/Convectoren                              |                                       |  |  |
|                          | Regeling warmteafgifte                                                       |                                                     |                                       |  |  |
|                          | Distributie                                                                  | 0                                                   |                                       |  |  |
|                          | Verdelers/verzamelaars t.b.                                                  | <ul> <li>distributie van warmte aanwezig</li> </ul> |                                       |  |  |
|                          | Verdelers/verzamelaars                                                       | zijn volledig geïsoleerd                            |                                       |  |  |
|                          | Leidingen en/of kanalen in                                                   | onverwarmde ruimte of buiten aanwezig               |                                       |  |  |
|                          | Leidingen en/of kanalen                                                      | in onverwarmderuimte zijn volledig geïsoleerd       |                                       |  |  |
|                          | Leidingen en/of kanalen in onverwarmde ruimte of buiten aanwezig             |                                                     |                                       |  |  |
|                          | Leidingen en/or kanalen in onverwannde funnte of buiten aanwezig             |                                                     |                                       |  |  |
|                          | In het geval van luchtverwarming waarbij aan de gevelzijde warme lucht wordt |                                                     |                                       |  |  |
|                          | ingeblazen nag                                                               | aan of de kanalen door de kruipruimte gaan.         | Indien de kanalen door                |  |  |
|                          | de kruipruimte (                                                             | naan aangeven of deze geïsoleerd zijn               |                                       |  |  |
|                          | Kwaliteitsverkla                                                             | aring minitevenyarming aanwezig                     |                                       |  |  |
|                          | Bron                                                                         | Geen verantwoording in software -                   |                                       |  |  |
|                          |                                                                              |                                                     |                                       |  |  |
|                          | Opmerkingen                                                                  |                                                     |                                       |  |  |
|                          |                                                                              | A                                                   |                                       |  |  |
|                          |                                                                              |                                                     |                                       |  |  |
|                          |                                                                              | Ŧ                                                   |                                       |  |  |
|                          |                                                                              | ٦                                                   |                                       |  |  |
|                          |                                                                              | Annuleren                                           | ОК                                    |  |  |

| EPA-W Stand-Alone 5.21    |                                        |                                               |                                      |
|---------------------------|----------------------------------------|-----------------------------------------------|--------------------------------------|
| Project Rapportages Certi | ificaten Bibliotheken Update Hel       | lp                                            |                                      |
|                           |                                        |                                               |                                      |
| EPA-W Stappen 💿           | Installaties                           |                                               |                                      |
|                           | Verwarming <installatie></installatie> |                                               |                                      |
| Algemeen                  | Ountering                              |                                               | Kies "Forfaitair" of yul de correcte |
|                           | Systeem                                |                                               |                                      |
| Installaties              | Onwekker binnen thermische sr          |                                               | waarde in bij Pompvermogen.          |
|                           |                                        |                                               |                                      |
| Constructies              | Preferente onwekker                    | Warmtenomn Elektrisch                         | Dit gaat om het pompvermogen van     |
|                           | Vermogen WP (kW)                       |                                               | de CV – ketel.                       |
|                           | WP-keur                                |                                               |                                      |
| Woningen                  | Bron                                   | Buitenlucht                                   |                                      |
|                           | Bijstook                               | Gas: HB107 Ketel                              |                                      |
|                           | Wateraanvoertemp                       | T: Tussen 45 en 55 graden                     |                                      |
|                           | Afgiftesysteem en regeling             |                                               |                                      |
|                           | Warmteafaiftesvsteem                   | Radiatoren/Convectoren -                      |                                      |
|                           | Regeling warmteafgifte                 |                                               |                                      |
|                           | Distributie                            |                                               |                                      |
|                           | Verdelers/verzamelaars t.b.v.          | distributie van warmte aanwezig               |                                      |
|                           | Verdelers/verzamelaars z               | zijn volledig geïsoleerd                      |                                      |
|                           | Leidingen en/of kanalen in or          | nverwarmde ruimte of buiten aanwezig          |                                      |
|                           | Leidingen en/of kanalen i              | in onverwarmderuimte zijn volledig geïsoleerd |                                      |
|                           | Pompvermogen                           |                                               |                                      |
|                           | Extra pomp aanwezig                    | Forfaitair                                    |                                      |
|                           | Kwaliteitsverklaringen                 | Via gecontroleerde verklaring                 |                                      |
|                           | Kwaliteitsverklaring ruimtever         | rwarming aanwezig                             |                                      |
|                           | Kwaliteitsverklaring hulpener          | gie aanwezig                                  |                                      |
|                           | Kwaliteitsverklaring afgifte re        | ndement aanwezig                              |                                      |
|                           | Bron                                   | Geen verantwoording in software               |                                      |
|                           | Opmerkingen                            |                                               |                                      |
|                           | opinistingen                           | *                                             |                                      |
|                           |                                        |                                               |                                      |
|                           |                                        | *                                             |                                      |
|                           | L                                      |                                               |                                      |
|                           |                                        | Annuleren                                     | ОК                                   |
|                           | P                                      |                                               |                                      |

## EPA-W Stand-Alone 5.21 - 0 X Project Rapportages Certificaten Bibliotheken Update Help 🗅 🗳 日 EPA-W Stappen 🙆 ()Installaties 8 Hier hoeft u niets in te vullen; dit zit Systeem Systeem Individueel 0 allemaal in de Installaties Opwekker binnen thermische schil 🔽 rendementsberekening Opwekker (kwaliteitsverklaring) van de Preferente opwekker Warmtepomp Elektrisch 1.50 Vermogen WP (kW) **DucoBox WTW.** WP-keur Bron Buitenlucht Bijstook Gas: HR107-Ketel LT: Tussen 45 en 55 graden Wateraanvoertemp Afgiftesysteem en regeling Radiatoren/Convectoren Warmteafgiftesysteem V Regeling warmteafgifte Distributie Verdelers/verzamelaars t.b.y distributie van warmte aanwezig Verdelers/verzamelears zijn volledig geïsoleerd Leidingen en/of kanalen in onverwarmde ruimte of buiten aanwezig Leidingen en/of kanalen in onverwarmderuimte zijn volledig geïsoleerd Pompvermogen Forfaitair • Extra pomp aanwezig Kwaliteitsverklaringen Kwaliteitsverklaring ruimteverwarming aanwezig Kwaliteitsverklaring hulpenergie aanwezig Kwaliteitsverklaring afgifte rendement aanwezig Bron Geen verantwoording in software Opmerkingen Annuleren OK

| Rapportages C  | Lertificaten Bibliotheken Update Hei   | p                                            |                                |
|----------------|----------------------------------------|----------------------------------------------|--------------------------------|
| W Stappen      | o 🜖 Installaties                       |                                              |                                |
|                | Verwarming <installatie></installatie> |                                              |                                |
| Algeme         | en Susteem                             | 0                                            |                                |
|                | Systeem                                |                                              |                                |
| Installati     | es Opwekker binnen thermische so       | hill I                                       | Vink "Kwaliteitsverklaring     |
|                |                                        |                                              | ruimteverwarming aanwezig" aar |
| Construction   | Proferente opwekker                    | Warmtonomp Elektrisch                        | Tullineverwarning aanwezig aar |
| - Construction | Vermegen WP (kW)                       |                                              |                                |
|                | WD lows                                | 1.30                                         |                                |
| Woning         | en vvP-keur                            |                                              |                                |
|                | Diotocla                               |                                              |                                |
|                | BIJSTOOK                               |                                              |                                |
|                | Wateraanvoertemp                       | L1: Tussen 45 en 55 graden                   |                                |
|                | Atgintesysteem en regeling             |                                              |                                |
|                | vvarmteargintesysteem                  |                                              |                                |
|                | Regeling warmteafgifte                 | ✓                                            |                                |
|                | Distributie                            |                                              |                                |
|                | Verdelers/verzamelaars t.b.v.          | distribute van warmte aanwezig               |                                |
|                | Verdelers/verzamelaars z               | ijn folledig geïsoleerd                      |                                |
|                | Leidingen en/of kanalen in or          | iverwarmde ruimte of buiten aanwezig         |                                |
|                | ✓ Leidingen en/of kanalen i            | n onverwarmderuimte zijn volledig geïsoleerd |                                |
|                | Pompvermogen                           | Forfaitair -                                 |                                |
|                | Extra pomp aanwezig                    |                                              |                                |
|                | Kwaliteitsverklaringen                 |                                              |                                |
|                | Kwaliteitsverklaring ruimtever         | warming aanwezig                             |                                |
|                | Rendement                              | 0.000                                        |                                |
|                | Code verklaring                        |                                              |                                |
|                | Kwaliteitsverklaring hulpener          | gie aanwezig                                 |                                |
|                | Kwaliteitsverklaring afgifte re        | ndement aanwezig                             |                                |
|                | Bron                                   | Geen verantwoording in software              |                                |
|                | Opmerkingen                            |                                              |                                |
|                |                                        | *                                            |                                |
|                |                                        |                                              |                                |
|                |                                        | Annuleren                                    | ОК                             |

# EPA-W Stand-Alone 5.21

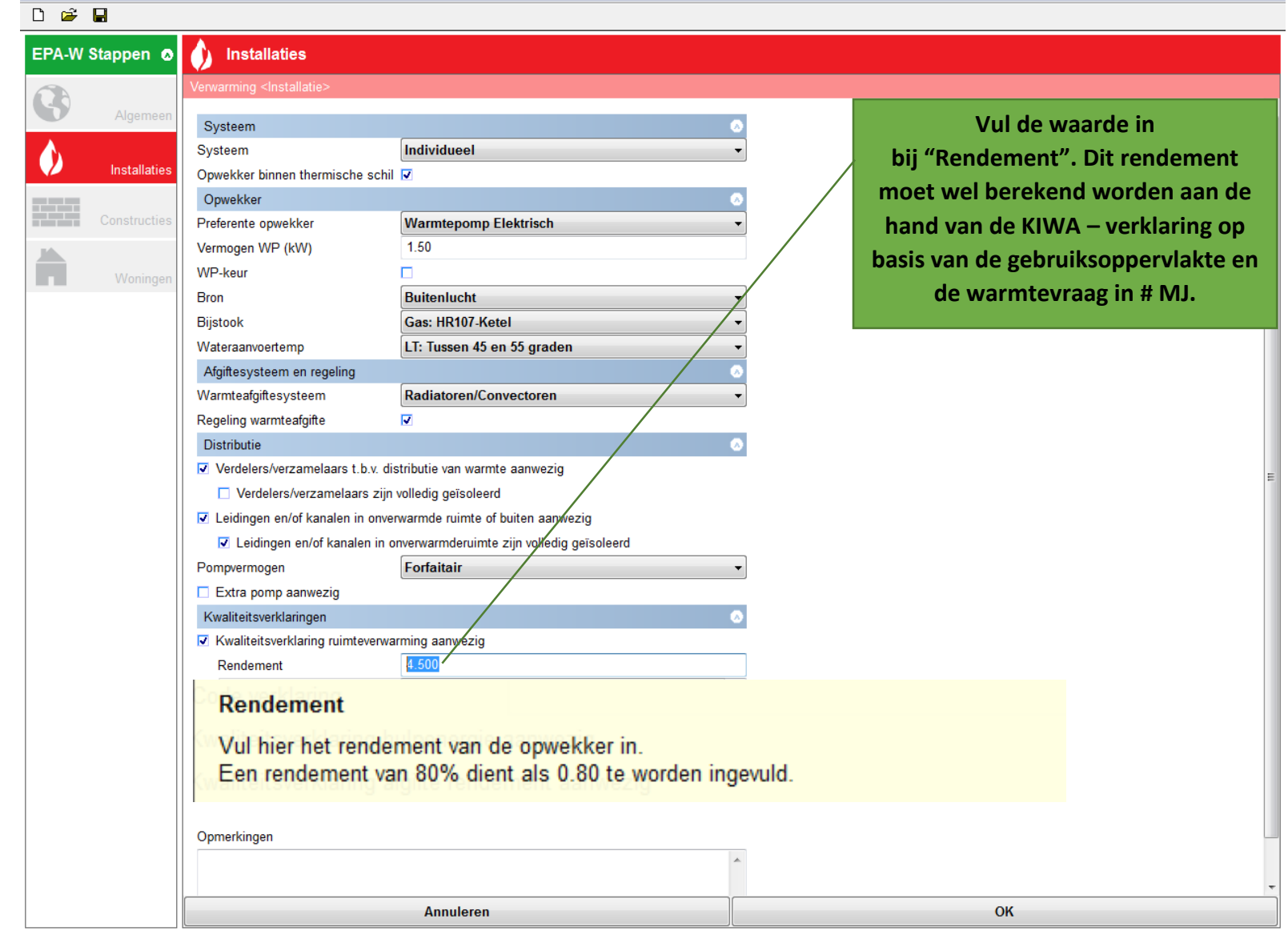

\_ 0 \_ X

| 4-W Stand-Alone 5.2 | 21                                              | the second second second second second second second second second second second second second second second s |                           |
|---------------------|-------------------------------------------------|----------------------------------------------------------------------------------------------------|---------------------------|
| t Rapportages C     | Certificaten Bibliotheken Update H              | Help                                                                                                    |                           |
| 🛎 🖬                 |                                                 |                                                                                                    |                           |
| A-W Stappen         | o 💧 Installaties                                |                                                                                                    |                           |
|                     | Verwarming <installatie></installatie>          |                                                                                                    |                           |
| Algemee             | Systeem                                         | 0                                                                                                    |                           |
|                     | Systeem                                         |                                                                                                    |                           |
| Installatie         | S Onwekker binnen thermische                    | schil Z                                                                                                    | / Vul "20150709GKRVWB" in |
|                     |                                                 |                                                                                                    | bij Code verklaring       |
| Constructie         | Preferente opwekker                             | Warmtenomn Elektrisch                                                                                          | bij code verklaring.      |
|                     | Vermogen WP (kW)                                |                                                                                                    |                           |
|                     | WP-kour                                         |                                                                                                    |                           |
| Woninge             | Bron                                            | Buitonlucht                                                                                                    |                           |
|                     | Bijstock                                        | Gae: HP107 Ketel                                                                                               |                           |
|                     | Wateraanvoertemp                                | LT: Tussen 45 en 55 graden                                                                                     |                           |
|                     | Afgiftesysteem en regeling                      |                                                                                                    |                           |
|                     | Warmteafgiftesysteem                            | Radiatoren/Convectoren                                                                                         |                           |
|                     | Regeling warmteafgifte                          |                                                                                                    |                           |
|                     | Distributie                                     |                                                                                                    |                           |
|                     | Verdelers/verzamelaars t.t                      | p.v. distributie van warmte aanwezig                                                                           |                           |
|                     | Verdelers/verzamelaars                          | s ziin volledig geïsoleerd                                                                                     |                           |
|                     | Leidingen en/of kanalen in                      | onverwarmde ruimte of buiten aanwezig                                                                          |                           |
|                     | Leidingen en/of kanale                          | n in onverwarmderuimte zijn volledig geïsoleerd                                                                |                           |
|                     | Pompvermogen                                    | Forfaitair v                                                                                                   |                           |
|                     | Extra pomp aanwezig                             |                                                                                                    |                           |
|                     | Kwaliteitsverklaringen                          | •                                                                                                    |                           |
|                     | <ul> <li>Kwaliteitsverklaring ruimte</li> </ul> | verwarming aanwezig                                                                                            |                           |
|                     | Rendement                                       | 4.500                                                                                                    |                           |
|                     | Code verklaring                                 | 20150709GKRVWB                                                                                                 |                           |
|                     | Kwaliteitsverklaring hulpen                     | nergie aanwezig                                                                                                |                           |
|                     | Kwaliteitsverklaring afgifte                    | rendement aanwezig                                                                                             |                           |
|                     | Bron                                            | Geen verantwoording in software                                                                                |                           |
|                     |                                                 |                                                                                                    |                           |
|                     | Opmerkingen                                     |                                                                                                    |                           |
|                     |                                                 | <u>۸</u>                                                                                                    |                           |
|                     |                                                 |                                                                                                    |                           |
|                     |                                                 | Annuleren                                                                                                    | OK                        |

#### EPA-W Stand-Alone 5.21 - 0 X Project Rapportages Certificaten Bibliotheken Update Help 🗅 🗃 🔒 $\mathbf{O}$ EPA-W Stappen Installaties 6 "Kwaliteitsverklaring hulpenergie" Systeem Systeem Individueel Ô hoeft u niet aan te vinken. Dit is Installaties Opwekker binnen thermische schil 🔽 reeds opgenomen in de Opwekker kwaliteitsverklaring van de Preferente opwekker Warmtepomp Elektrisch 1.50 Vermogen WP (kW) **DucoBox WTW.** WP-keur Buitenlucht Bron Bijstook Gas: HR107-Ketel Wateraanvoertemp LT: Tussen 45 en 55 graden Afgiftesysteem en regeling Warmteafgiftesysteem Radiatoren/Convectoren • Regeling warmteafgifte Distributie Verdelers/verzamelaars t.b.v. distributie van waarnte aanwezig Verdelers/verzamelaars zijn volledig geïsoleerd Leidingen en/of kanalen in onverwarmde ruimte of buiten aanwezig Leidingen en/of kanalen in opverwarmderuimte zijn volledig geïsoleerd Forfaitair Pompvermogen Extra pomp aanwezig Kwaliteitsverklaring Kwaliteitsverklaring ruimteverwarming aanwezig 4.500 Rendement 20150709GKRVWB Code verklaring Kwaliteitsverklaring hulpenergie aanwezig Kwaliteitsverklaring afgifte rendement aanwezig Bron Waarneming in het gebouw Opmerkingen OK Annuleren

| EPA-W Stand-Alone 5.21    |                                        |                                               |                                |
|---------------------------|----------------------------------------|-----------------------------------------------|--------------------------------|
| Project Rapportages Certi | ificaten Bibliotheken Update He        | lp                                            |                                |
|                           |                                        |                                               |                                |
| EPA-W Stappen 🧕           | Installaties                           |                                               |                                |
|                           | Verwarming <installatie></installatie> |                                               |                                |
| Algemeen                  | Susteem                                | 0                                             |                                |
|                           | Systeem                                |                                               | "Kwaliteitsverklaring afgifte" |
| Installaties              | Opwekker binnen thermische s           | chil 🔽                                        |                                |
|                           | Opwekker                               |                                               | kan u mogelijk aanvinken       |
| Constructies              | Preferente opwekker                    | Warmtepomp Elektrisch                         | bij bepaalde types.            |
| -                         | Vermogen WP (kW)                       | 1.50                                          |                                |
| Waningan                  | WP-keur                                |                                               |                                |
| vvoningen                 | Bron                                   | Buitenlucht                                   |                                |
|                           | Bijstook                               | Gas: HR107-Ketel                              |                                |
|                           | Wateraanvoertemp                       | LT: Tussen 45 en 55 graden 🗸 🗸                |                                |
|                           | Afgiftesysteem en regeling             |                                               |                                |
|                           | Warmteafgiftesysteem                   | Radiatoren/Convectoren -                      |                                |
|                           | Regeling warmteafgifte                 |                                               |                                |
|                           | Distributie                            | 0                                             |                                |
|                           | Verdelers/verzamelaars t.b.v           | distributie van warmte aanwezig ،             |                                |
|                           | Verdelers/verzamelaars :               | zijn volledig geïsokeerd                      |                                |
|                           | Leidingen en/of kanalen in o           | nverwarmde ruimte of buiten aanwezig          |                                |
|                           | Leidingen en/of kanalen                | in onvepvarmderuimte zijn volledig geïsoleerd |                                |
|                           | Pompvermogen                           | Forfaitair                                    |                                |
|                           | Extra pomp aanwezig                    |                                               |                                |
|                           | Kwaliteitsverklaringen                 | 0                                             |                                |
|                           | Kwaliteitsverklaring ruimteve          | rwarming aanwezig                             |                                |
|                           | Rendement                              | 4.500                                         |                                |
|                           | Code verklaring                        | 20150709GKRVWB                                |                                |
|                           | Kwaliteitsverklaring hulpener          | rgie aanwezig                                 |                                |
|                           | Kwaliteitsverklaring afgifte re        | endement aanwezig                             |                                |
|                           | Bron                                   | Waarneming in het gebouw                      |                                |
|                           | 0                                      |                                               |                                |
|                           | Opmerkingen                            |                                               |                                |
|                           |                                        | *                                             |                                |
|                           |                                        | Annuleren                                     | ОК                             |

### EPA-W Stand-Alone 5.21 \_ 0 <u>×</u> Project Rapportages Certificaten Bibliotheken Update Help 🗅 😅 日 EPA-W Stappen 💿 Installaties ()8 Systeem Systeem Individueel )Kies de juiste "Bron" Installaties Opwekker binnen thermische schil 🔽 binnen uw project. Opwekker Preferente opwekker Warmtepomp Elektrisch Vermogen WP (kW) 1.50 WP-keur Buitenlucht Bron Bijstook Gas: HR107-Ketel Wateraanvoertemp LT: Tussen 45 en 55 graden Afgiftesysteem en regeling Warmteafgiftesysteem Radiatoren/Convectoren Regeling warmteafgifte Distributie Verdelers/verzamelaars t.b.v. distributie van warmte aanwezig Verdelers/verzamelaars zijn volledig geïsoleerd ☑ Leidingen en/of kanalen in onverwarmde ruimte of buiten aanwezig ✓ Leidingen en/of kanalen in onverwarmderuimte zijn volledig geïsoleerd **F** - - **f** - 14. Bron Volgens de BRL moet u als adviseur kunnen verantwoorden hoe u de gegevens van de huidige situatie zijn verkregen. Selecteer hier/de gebruikte methode, zodat u deze eenvoudig aan de certificerende instantie kunt verantwoorden. De geselecteerde methode heeft geen invloed op de berekeningsresultaten zelf. Bron Geen verantwoording in software Geen verantwoording in software Waarneming in het gebo Van bestek of tekening Opmerkingen Volgens mededeling van opdrachtgever Aangenomen Automatisch aangepast Nader Voorschrift Keuze adviseur Nader Voorschrift Annuleren OK

|                  |                                        | Contraction of the second second sec<br>second second second second second second second second second second second second second second second second second second second second second second second second second second second second second second second second second sec |                      |
|------------------|----------------------------------------|----------------------------------------------------------------------------------------------------|----------------------|
| Rapportages Cert | tificaten Bibliotheken Update He       | lp                                                                                                    |                      |
| <u> </u>         |                                        |                                                                                                    |                      |
| W Stappen 🧔      | Installaties                           |                                                                                                    |                      |
|                  | Verwarming <installatie></installatie> |                                                                                                    |                      |
| Algemeen         | Outras                                 |                                                                                                    |                      |
|                  | Systeem                                |                                                                                                    | Vul "DucoBox WTW" in |
| Installaties     | Opwelder binnen thermische e           |                                                                                                    | hii Onmerkingen      |
|                  | Opwerker binnen thermische si          |                                                                                                    | bij Opmerkingen.     |
| Construction     | Opwerker                               |                                                                                                    | Klik biorpa op "OK"  |
| Constructies     | Preference opwekker                    |                                                                                                    | кик шегиа ор ОК.     |
|                  | Vermogen VVP (KVV)                     | 1.50                                                                                                    |                      |
| Woningen         | WP-keur                                |                                                                                                    |                      |
|                  | Bron                                   | Buitenlucht                                                                                                    |                      |
|                  | Bijstook                               | Gas: HR107-Ketel                                                                                                    |                      |
|                  | Wateraanvoertemp                       | LT: Tussen 45 en 55 graden                                                                                                    |                      |
|                  | Afgiftesysteem en regeling             |                                                                                                    |                      |
|                  | Warmteafgiftesysteem                   | Radiatoren/Convectoren                                                                                                    |                      |
|                  | Regeling warmteafgifte                 |                                                                                                    |                      |
|                  | Distributie                            | •                                                                                                    |                      |
|                  | Verdelers/verzamelaars t.b.v           | د distributie van warmte aanwezig                                                                                                    |                      |
|                  | Verdelers/verzamelaars z               | zijn volledig geïsoleerd                                                                                                    |                      |
|                  | Leidingen en/of kanalen in o           | nverwarmde ruimte of buiten aapwezig                                                                                                    |                      |
|                  | Leidingen en/of kanalen                | in onverwarmderuimte zijn volledig geïsoleerd                                                                                                    |                      |
|                  | Pompvermogen                           | Forfaitair 🗸                                                                                                    |                      |
|                  | Extra pomp aanwezig                    |                                                                                                    |                      |
|                  | Kwaliteitsverklaringen                 | •                                                                                                    |                      |
|                  | Kwaliteitsverklaring ruimteve          | rwarming aanwezig                                                                                                    |                      |
|                  | Rendement                              | .500                                                                                                    |                      |
|                  | Code verklaring                        | 20150709GKRVWB                                                                                                    |                      |
|                  | Kwaliteitsverklaring hulpener          | rgie aanwezig                                                                                                    |                      |
|                  | Kwaliteitsverklaring afgifte re        | endement aanwezig                                                                                                    |                      |
|                  |                                        |                                                                                                    |                      |
|                  | Bron                                   | Geen verantwoording in software -                                                                                                    |                      |
|                  |                                        |                                                                                                    |                      |
|                  | Opmerkingen                            |                                                                                                    |                      |
|                  | DucoBox WTW                            | A                                                                                                    |                      |
|                  |                                        |                                                                                                    |                      |
|                  |                                        |                                                                                                    |                      |

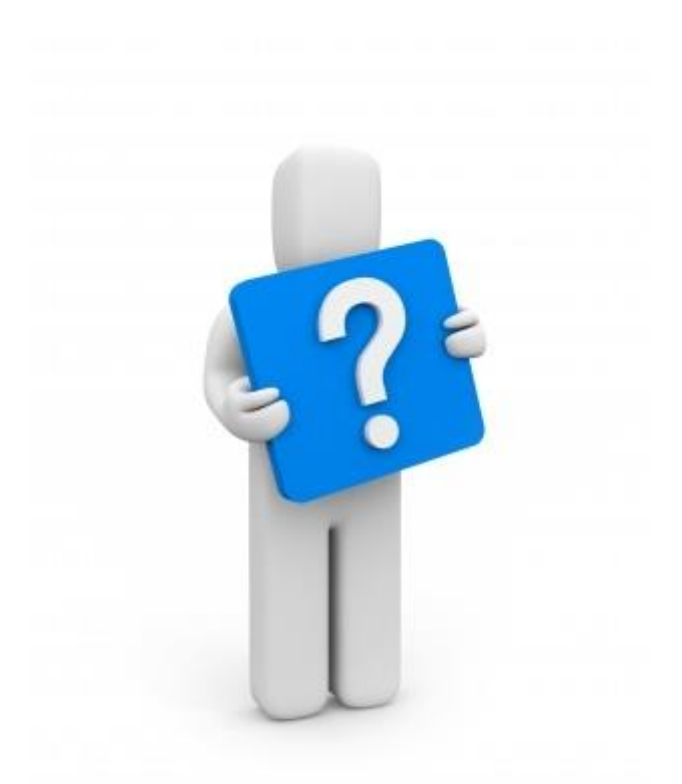

Bedrijf: Vero Duco n.v.

Adres: Handelsstraat 19 – 8630 Veurne (België)

Telefoon: +32 58 33.00.33

Fax: +32 58 33.00.44

Emailadres: info@duco.eu

Website: www.duco.eu